Manual para las personas usuarias del:

## Centro de Estudios Virtuales de Igualdad Sustantiva

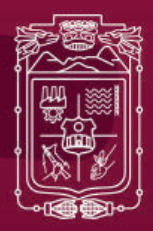

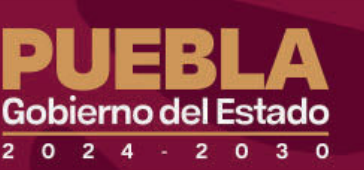

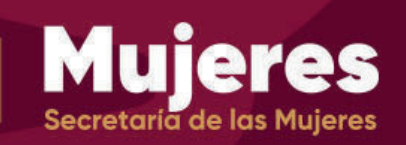

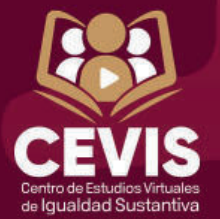

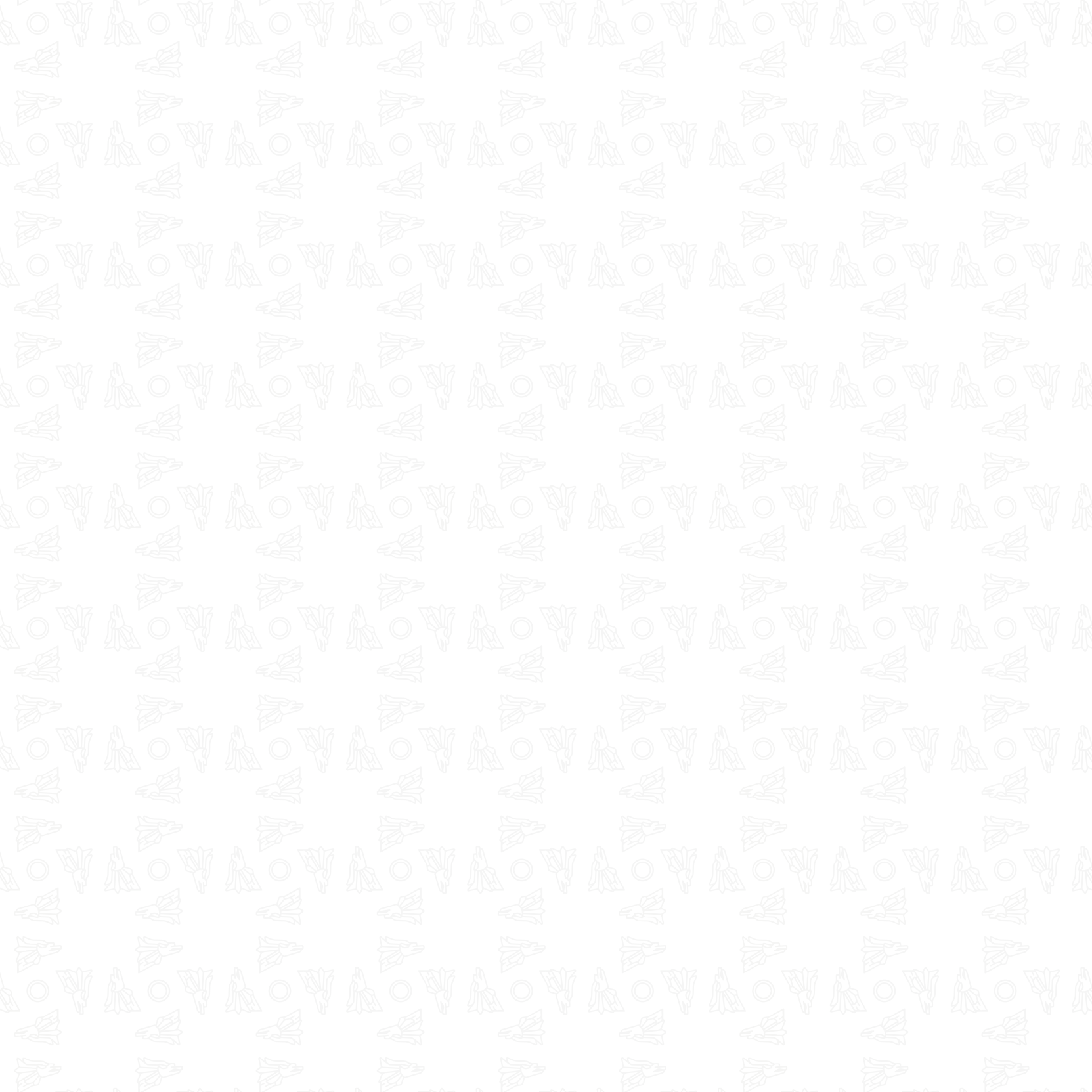

VIRGINIA GONZÁLEZ MELGAREJO, en mi carácter de Secretaria de las Mujeres del Gobierno del Estado de Puebla, con fundamento en lo dispuesto por los artículos 83 primer párrafo de la Constitución Política del Estado Libre y Soberano de Puebla; 31 fracción XVII y 48 fracción VI Bis de la Ley Orgánica de la Administración Pública del Estado de Puebla; y 5 fracción I y 11 fracción XXXVI del Reglamento Interior de la Secretaría de las Mujeres; y:

#### **CONSIDERANDO**

Que, con fecha 8 de abril de 2019 la Comisión Nacional para Prevenir y Erradicar la Violencia contra las Mujeres (CONAVIM), emitió la Declaratoria de Alerta de Violencia de Género (DAVGM) para 50 municipios de la entidad, estableciendo 45 medidas de prevención, seguridad y justicia para enfrentar y abatir la violencia feminicida.

Que, con fecha 18 de enero de 2023, durante la celebración de la Primera Sesión Extraordinaria del Sistema Estatal para Prevenir, Atender, Sancionar y Erradicar la Violencia contra las Mujeres, el Gobernador del Estado instruyó, de manera específica a la Secretaría de Igualdad Sustantiva atender lo concerniente a la DAVGM, a través de un Plan Estratégico para atender las 45 medidas que establece la DAVGM e informar periódicamente a la CONAVIM el avance en el cumplimiento de las acciones que den cumplimiento a dichas medidas.

Que el Plan Estatal de Desarrollo 2019-2024 establece como parte de los Programas y Proyectos que corresponden a la Temática de Igualdad de Género la implementación del Centro de Estudios Virtuales de Igualdad Sustantiva (CEVIS), como estrategia para contribuir a la prevención y atención de la violencia de género, así como las desigualdades.

En este sentido, se elaboró el Plan de Acciones Emergentes, 2023-2024, en el que las distintas dependencias, desde el ámbito de su competencia, coadyuvan para el cumplimiento de las 45 medidas. En consecuencia, la implementación de un espacio virtual en el que la población, de manera gratuita, interesada en capacitarse y conocer sus derechos, pero, sobre todo, los derechos que le asisten a las mujeres y aquellas acciones u omisiones que se traducen en actos de violencia contra las mujeres, resulta trascendental en el desarrollo empático de la sociedad.

Así, a través de la Institucionalización del "Centro de Estudios Virtual de Igualdad Sustantiva" (CEVIS), materializa el cumplimiento de la medida 7 de Prevención de la DAVGM, del Plan de Acciones Emergentes, por el que se dota de conocimientos especializados a las y los servidores públicos, así como al público en general, respecto de la prevención, atención, sanción y eliminación de la violencia contra las mujeres, derechos humanos e igualdad entre mujeres y hombres por medio de la capacitación Permanente.

Por lo anterior, y con la finalidad de agilizar el uso de la plataforma del "Centro de Estudios Virtual de Igualdad Sustantiva" (CEVIS), creada para beneficio de la población en general interesada en capacitarse en los temas antes referidos, se emite el siguiente:

#### MANUAL PARA LAS PERSONAS USUARIAS DE LA PLATAFORMA: CENTRO DE ESTUDIOS VIRTUALES DE IGUALDAD SUSTANTIVA

El Centro de Estudios Virtuales de Igualdad Sustantiva (CEVIS), fue creado desde la Secretaría de Igualdad Sustantiva con el objetivo de fortalecer los conocimientos con perspectiva de género, derechos de las mujeres, interseccionalidad, objetivos del desarrollo sostenible, políticas del cuidado, prevención de la violencia contra las mujeres, entre muchos otros. ¡Entre y descubra toda la información que tenemos para usted!

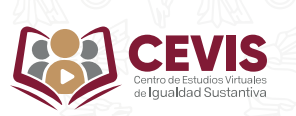

## **PROCESO DE INSCRIPCIÓN**

Hola, a continuación, le dejamos los pasos para crear su cuenta en la plataforma del CEVIS:

1. Ingresar al sitio web en la siguiente liga: <u>https://cevis.puebla.gob.mx/</u> y ubicar el botón de **"Acceder"** que está en la esquina superior derecha y dar clic.

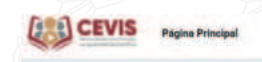

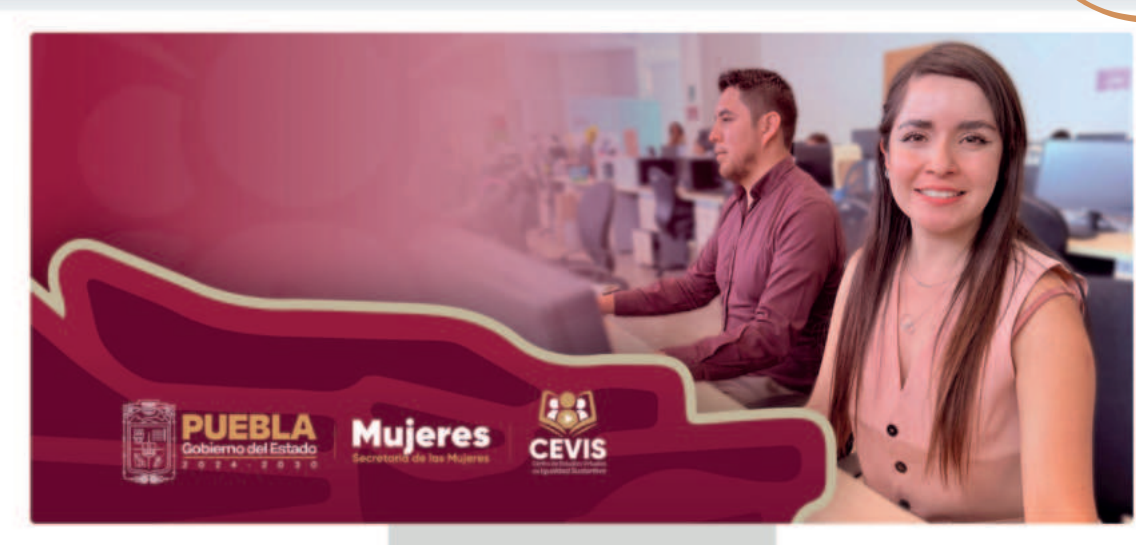

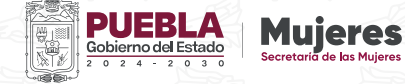

2. Una vez visualizada la siguiente ventana, proceda a dar clic en el botón "Comience ahora creando una nueva cuenta".

| 1             |                        |
|---------------|------------------------|
|               | CEVIS                  |
|               | de Igualdad Sustantiva |
| admin         |                        |
| Concernence : |                        |
|               |                        |
|               |                        |
|               | Acceder                |

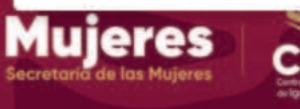

lo

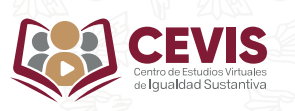

3. Una vez que haya ingresado, el portal le dirigirá a un formulario donde deberá registrar usuario (nombre completo como aparecerá en su constancia, diferenciando entre mayúsculas y minúsculas), así como complementar el resto de los campos con los datos solicitados.

|                                                                                                    | Nueva cuenta                                                                                                    | 100                                                                                                    |
|----------------------------------------------------------------------------------------------------|----------------------------------------------------------------------------------------------------|----------------------------------------------------------------------------------------------------|
|                                                                                                    |                                                                                                    |                                                                                                    |
|                                                                                                    | La guntasella delarita terer el meso il caracter(es), al<br>mesos il digato), el meno il residuazioni, el meno il<br>megosciuto), el meno il residuazioni el espectimi contri.                                                                                                    | 1                                                                                                    |
|                                                                                                    |                                                                                                    |                                                                                                    |
|                                                                                                    |                                                                                                    |                                                                                                    |
|                                                                                                    | Disadri di armi e                                                                                                    |                                                                                                    |
|                                                                                                    |                                                                                                    |                                                                                                    |
|                                                                                                    | Control the same i                                                                                                    |                                                                                                    |
|                                                                                                    |                                                                                                    | Statement of the local division of the local division of the local |
|                                                                                                    | Norther .                                                                                                    | 416                                                                                                    |
|                                                                                                    |                                                                                                    |                                                                                                    |
|                                                                                                    | Aprilut a                                                                                                    |                                                                                                    |
|                                                                                                    |                                                                                                    |                                                                                                    |
|                                                                                                    | Field                                                                                                    |                                                                                                    |
|                                                                                                    |                                                                                                    | A MALES -                                                                                                    |
|                                                                                                    |                                                                                                    | ALC: NO                                                                                                    |
| the second second second second second second second second second second second second second second second s                                                                                                    | Seecone si più e                                                                                                    | MARKE 1                                                                                                    |
|                                                                                                    | <ul> <li>Información adicional</li> </ul>                                                                                                    | MARINE -                                                                                                    |
|                                                                                                    | Lee Contraction of the second second se |                                                                                                    |
|                                                                                                    |                                                                                                    |                                                                                                    |
|                                                                                                    |                                                                                                    |                                                                                                    |
|                                                                                                    | Paders no docit() +                                                                                                    |                                                                                                    |
|                                                                                                    |                                                                                                    |                                                                                                    |
|                                                                                                    |                                                                                                    | 10 la                                                                                                    |
|                                                                                                    | Public dri a la cala perteneze                                                                                                    | 1                                                                                                    |
| A REAL PROPERTY AND A REAL PROPERTY AND A REAL |                                                                                                    |                                                                                                    |
|                                                                                                    |                                                                                                    | 0                                                                                                    |
|                                                                                                    |                                                                                                    | A -                                                                                                    |
| Estado Sociatoria de las Multo                                                                                                    |                                                                                                    | 4                                                                                                    |
| 2 0 3 0 Secretaria de las Muje                                                                                                    |                                                                                                    |                                                                                                    |
|                                                                                                    | Des seria Catala                                                                                                    | -                                                                                                    |
|                                                                                                    | <ul> <li>Reperds</li> </ul>                                                                                                    |                                                                                                    |
| Contract Distance                                                                                                    |                                                                                                    |                                                                                                    |
|                                                                                                    |                                                                                                    |                                                                                                    |
|                                                                                                    |                                                                                                    |                                                                                                    |

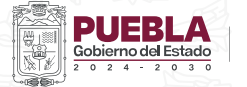

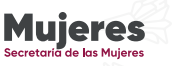

4. Una vez llenados los campos anteriores, dará clic en "Crear mi cuenta nueva".

| etaria | e la | s Muje | S<br>res |
|--------|------|--------|----------|

| - |
|---|
|   |
|   |
|   |
|   |
|   |
|   |
|   |
|   |
|   |
|   |
|   |
|   |
|   |
|   |
|   |
|   |
|   |
| - |
|   |
|   |
|   |
|   |
|   |
|   |
|   |

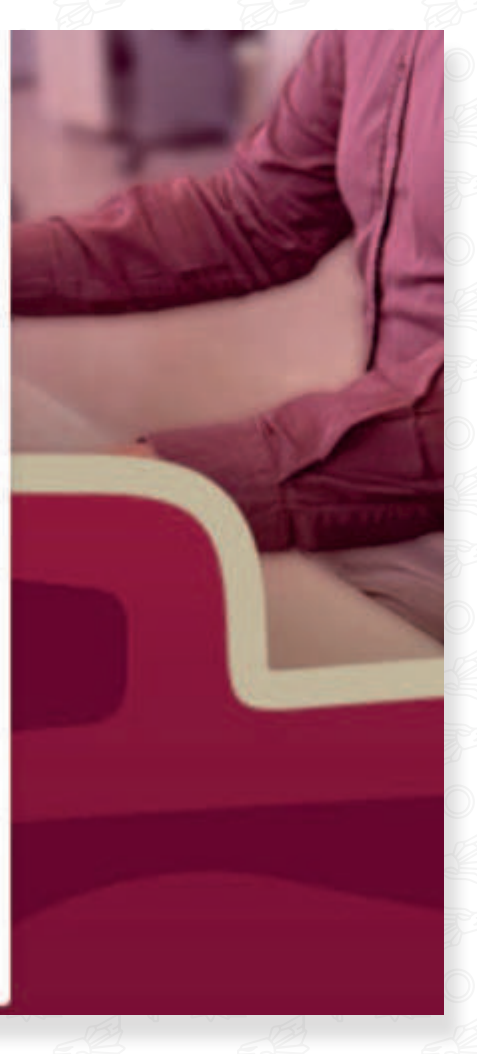

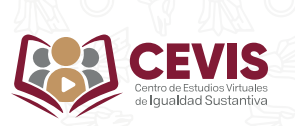

5. Aparecerá la siguiente pantalla, a continuación, dar clic en "Continuar".

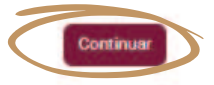

Usted no se ha identificado. (Acceder) Resumen de retención de datos

6. Ahora, deberá revisar su bandeja de correos recibidos (sin omitir revisar la bandeja de spam), al que le será enviado el siguiente correo:

e una vecos de la Agenda 2030 hacia la loualdad Sustan

CEVIS: confirmación de la cuenta - Hola. Se ha solicitado la apertura de una nueva cuenta en "CEVIS" utilizando su dire

aldiad Sustantiva.

8

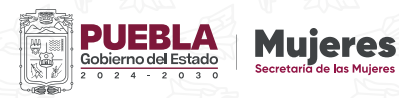

mage001.jpg

🗋 🏦 🔘 No contestar a est

Admin User (via CE.

| . En | el correo se le proporcionará el siguiente enlace:                                                                                                    |                     |   |   |
|------|----------------------------------------------------------------------------------------------------|---------------------|---|---|
|      | CEVIS: confirmación de la cuenta (Externo) 🦻 Recibides x                                                                                                    |                     | 6 | P |
|      | Admin User (via CEVIS) «webmaster.dst@puebla.gob.me»<br>para mi *                                                                                                  | 15:22 (hace 1 hora) | - | ł |
|      | Hola                                                                                                    |                     |   |   |
|      | Se ha solicitado la apertura de una nueva cuenta en<br>'CEVIS' utilizando su dirección de correo.                                                                  |                     |   |   |
|      | Para con una su nueva cuenta, por favor vaya a esta dirección nu                                                                                                   |                     |   |   |
| (    | https://cevis.puebla.gob.mx/login/confirm.php?data=PT3rXGI6AIPICtK/melinna                                                                                         |                     |   |   |
|      | entace debería aparecer en azul. Si eso no funciona, corte y pegue la dirección en la línea para dirección en la parte superior de la ventana de su navegador web. |                     |   |   |
|      | Si necesita ayuda, por favor póngase en contacto con el administrador del sitio,                                                                                   |                     |   |   |
|      | Admin Liber                                                                                                    |                     |   |   |

8. Al dar clic en el enlace anterior, le trasladará al portal del CEVIS, donde aparecerá el siguiente mensaje, y dará clic en continuar.

| Grac | ias, | usuari | io | prue | ba |
|------|------|--------|----|------|----|
|------|------|--------|----|------|----|

Registro confirmado

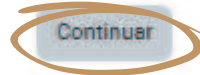

Contactar con el soporte del sitio

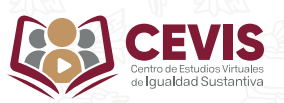

9. Una vez hecha la inscripción en la plataforma CEVIS, dar clic en el boton "Inicio".

|    | 9. Una ve | ez hecho               | a la inscripción          | n en la plataforn | na CEVIS, dar cli                                                 | c en el boton "li                                                                                                    | nicio". |  |
|----|-----------|------------------------|---------------------------|-------------------|-------------------------------------------------------------------|----------------------------------------------------------------------------------------------------|---------|--|
|    | CEVIS     | Página Principal       | krea personal. Mia carsos | Noo               | N                                                                 | N                                                                                                    | N Star  |  |
|    |           | ¡Bienvenic             | lo/a, usuario! 🥌          |                   |                                                                   |                                                                                                    |         |  |
|    |           |                        |                           |                   | Usted no está m<br>Una vez que usted se                           | atriculado en ningún curso                                                                                                    |         |  |
|    |           |                        |                           |                   |                                                                   |                                                                                                    |         |  |
| 10 | 2         | Costáctasos<br>Siganos |                           |                   | Gentaci<br>United se ha sidentificadi<br>Resumm<br>Relaciant toor | ner com el seguerte del attio<br>o conto unuario prueba (Centra assiòn)<br>als retensión de datos<br>para unuario en cata página |         |  |
|    |           |                        |                           |                   |                                                                   |                                                                                                    |         |  |
|    |           |                        |                           |                   |                                                                   |                                                                                                    |         |  |
|    |           |                        |                           |                   |                                                                   |                                                                                                    |         |  |
|    |           |                        |                           |                   | UEBLA M                                                           | ujeres                                                                                                    |         |  |
|    |           |                        |                           |                   | Secre                                                             | taria de las Mujeres                                                                                                    |         |  |

10. ¡Ya casi terminamos! Ahora seleccione el curso de su agrado, de acuerdo al aprendizaje que desea adquirir y dar clic en él.

Por ejemplo: "2. Comunicación No Sexista e Incluyente".

Página Principal Area personal Mis cursos

#### CEVIS

**Cursos disponibles** 

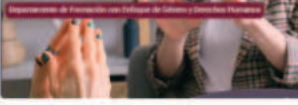

1. Curso Comunicación con Perspectivo de Sériero

El curso virtual **'Comunicación con perspective de género**', le proporcionará hereamentas para identificar los conceptos básicos del lenguaje incluyente y su uno para una comunicación no discriminatoria en el ejercicios de las dependencias y emtidades de la Administración Público.

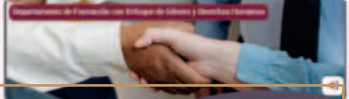

2.Ourso-Comunicación No Sexisto e Incluyente

El Curso Virtual "Comunicación No Sexiste e Indigente": te otorganà las berraminas eccesarias para el uno del lenguajero sexista e indigente, sal como la identificación el los espacios de intervención de nois espacios de comunicación iltre de videncia. Lo que representa una conclusia con la cuatadania reforzando las valores para un desarrollo humano libre de videncia por vatores de género.

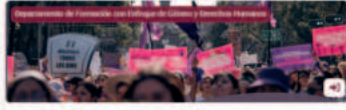

0 17

?

S.Curso Derechos Humanos de las Mujeres

El Curso intrual Toeschen Humenos de la Majeres", concorsis la Importancia del sistema de protección de deseños humanos, anultarado la necessida de que diverso compos sociales cuentre o un paío balos concentral entruno al femismo, género y deseños humanos, de las majeres. Lo que representa una cencenía con la cualdadaria inforzando los valores para un desarrollo humano dino de volcencia por naciones de jene.

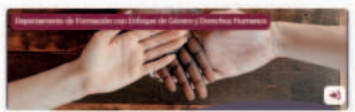

4 Curso La Igualdad Sumantiva como Derecho

5 Curso La Adenda 2000 fracia la igualidad Bustantiva

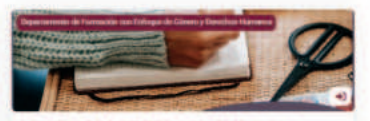

 Curso Retos de la Agenda 2030 fracte la Igualdad Sustantiva. El Curso virtual 'Retos de la Agenda 2030 hacia la Igualdad Sustantiva', ter

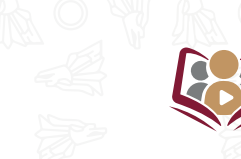

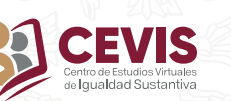

11. Ahora clic en el botón "Matricularme

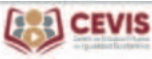

Página Principal Área personal Mis cursos

#### 2.Curso Comunicación No Sexista e Incluyente.

#### Opciones de matriculación

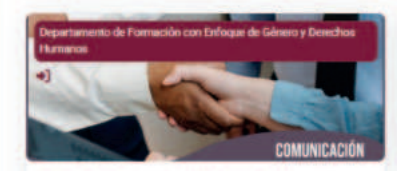

2 Curso Comunicación No Sexista e Incluvente.

El Curso Virtual "Comunicación No Sexista e Incluyente", te otorgará las herramientas necesarias para el uso del lenguaje no sexista e incluyente, así como la identificación de los espacios de intervención de los espacios de comunicación libre de violencia. Lo que representa una cercanía con la ciudadanía reforzando los valores para un desarrollo humano libre de violencia por razones de género.

## Auto-matriculación (Estudiante)

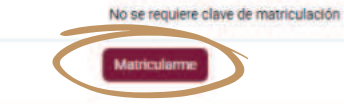

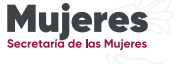

12. Aparecerá la siguiente pantalla, donde dará clic en "Ya entendí".

Página Prin A C up Oriéntese Curso 0 o Sexista e Incluyente. MENSAJE DE BIENVENIDA El Gobierno del Estado de Pue... Avisos INTRODUCCIÓN Mire mediante actividades y monitoree su progreso. IDA Holal, te damos la más cordial ... REGISTRO DE PARTICIPANTES Ya entendi **O REGISTRO DE PARTICIPANTES** s de la Secretaria de Igualdad Sustantiva, presentan esta plataforma virtual con la finalidad de imientos del personal de la Administración Pública Estatal y Municipal. Navega a través de las actividades y realiza un EVALUACIÓN DIAGNÓSTICA seguimiento de tu progreso. e todas las personas al servicio del estado y los municipios cuenten con conocimientos con El objetivo de esta evaluación ... spectiva de género. El curso virtual "Comunicación No Sexista e Incluyente" te otorgará las lenguaje no sexista e incluyente, así como la identificación de los espacios de intervención de O EVALUACIÓN DIAGNÓSTICA Entendido violencia. Lo que representa una cercanía con la ciudadanía reforzando los valores para un sarrollo humano libre de violencia por razones de género. - CURSO Bienvenida y Bienvenido al cur... Agradecemos tu participación y compromiso en esta formación te invitamos a finalizar y a continuar con los demás contenidos que Comunicación No Sexista e In... esta plataforma te ofrece. EVALUACIÓN FINAL Exito! Para obtener la constancia de ... O EVALUACIÓN FINAL ENCUESTA DE SATISFACCIÓN Avisos Su opinión es importante, de ... PROVIDENTA DE ONTIOCRODIÓN

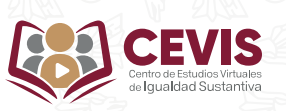

Gobierno del Estado de Puebla / Secretaría de las Mujeres

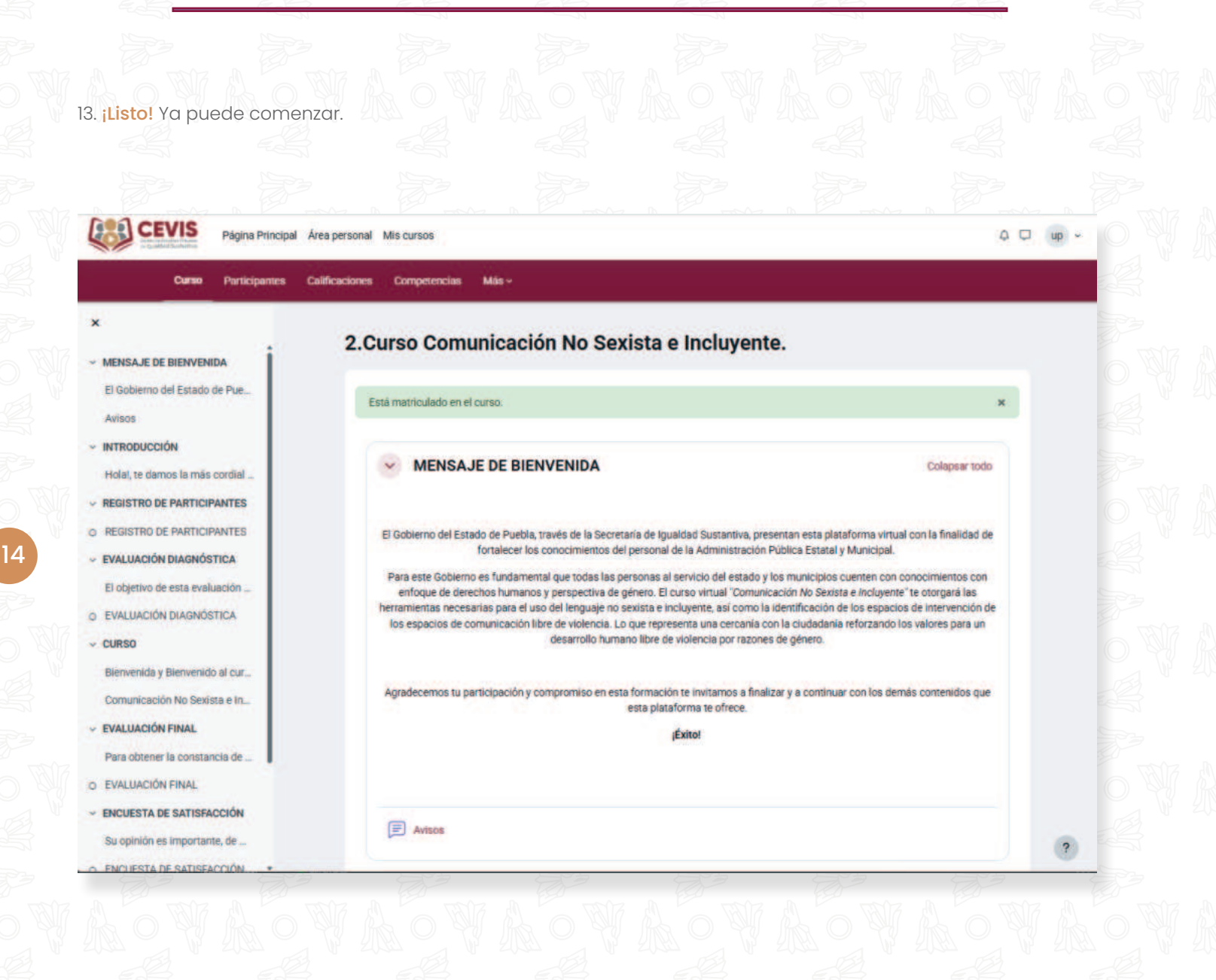

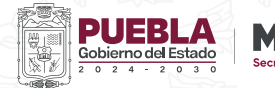

ieres

# LA PLATAFORMA

Página Principal Área personal Mis cursos

CEVIS

Curve
Vardegames
Calificacione
Competencia
Main

A B C D E
Courses Comunicación No Sexista e Incluyente.
Ettia maniculado en el curso.
Vardegames
MENSAJE DE BIENVENIDA
Colapusariolo
El Gobierno del Estado de Puebla, través de la Secretaria de igualidad Sustantiva, presentan esta plateforma virtual con la finalidad de fortalecer los conocimientos del presonal de la Administración Pública Estatal y Municipal.
Nare sec Gobierno es fundamental que todas las personas el servicio del estado y los municipios cuerten con conocimientos con enfoque de derechos humanos y perspectiva de giereo. El ourso virtual 'Comparis al servicio del estado y los municipios cuerten con conocimientos con enfoque de derechos humanos y perspectiva de giereo. El ourso virtual 'Comparis al servicio del estado y los municipios cuerten con conocimientos con enfoque de derechos humanos y perspectiva de giereo. El ourso virtual 'Comunoción *No* Sexista e incluyente' te otorgan las herramientas necesarias para el uso del lenguaje no sexista e incluyente, sol cualos fundamental que todas las personas el servicio del estado y los municipios cuerten con conocimientos con enfoque de derechos humanos y isoreo la identificación de los espacios de comunicación libre de violencia, Lo que representa una cercania con la ciudadania reforzando los uslores para un desarrolio humanos libre de violencia por razones de giereo.

Agradecemos tu participación y compromiso en esta formación te invitarnos a finalizar y a continuar con los demás contenidos que esta plataforma te ofrece.

Exito!

**1.Página Principal:** en el encontrará todo nuestro catálogo de cursos.

2. Área Personal: aquí está el calendario de actividades, para que no se pierda de ninguna fecha importante.

**3. Mis cursos:** en esta sección se encuentran todos los cursos a los que está inscrita o inscrito.

**A. Curso:** aquí se encuentra toda la información que necesitará.

**B. Participantes:** listado de las personas que se han inscrito al curso y su último acceso.

**C. Calificaciones:** revise los puntajes que ha obtenido en sus evaluaciones.

D. Competencias: N/A

**E. Más:** al dar clic aquí le aparecerá la opción de darse de baja del curso.

Aquí podrá encontrar un menú para desplazarse más fácil durante la lección.

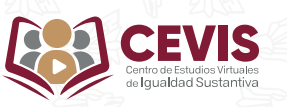

## **CONTENIDO DEL CURSO**

## Bienvenida.

2. Curso Comunicación No Sexista e Incluyente.

| Eith | mate | 1Cul | ado i | en e | l-cur | 52 |
|------|------|------|-------|------|-------|----|
|      |      |      |       |      |       |    |

MENSAJE DE BIENVENIDA

Colepter tedo

El Gobierno del Estado de Puebla, través de la Secretaria de Igualdad Sustantiva, presentan esta plataforma vintual con la finalidad de fortalecer los conocimientos del personal de la Administración Pública Estatal y Municipal

Para este Gobierno es fundamental que todas las personas al aervicio del estado y los municípios cuenten con conocimientos con enfoque de derechos humanos y perspectiva de género. El curso virtual "Comunicación No Berista e Incluyente" te otorganá las hemanientas necesanas para el uso del lenguaje no sexista e incluyente, así como la sidentificación de los espacios de comunicación Nor de violencia. Lo que representa una cercenia con la ciudadanía reformando bar valores que auto del valencia. Lo que representa una cercenia con la ciudadanía reformando bar valores para una devinencia para una velociencia par zaces de género.

Agradecentos tu participación y compromiso en esta formación te invitamos a finalizar y a continuar con los demás contenidos que esta plataforma te ofrece.

## Introducción.

E Avisos

#### INTRODUCCIÓN

Holal, te damos la más cordial bienvenida a este curso "Comunicación No Sexista e incluyente", nos da gusto que te hayas inscrito y esperamos que sea una experiencia gratificante, provechosa y altamente educativa

El objetivo de este curso es otorgar las herramientas necesarias para el uso del lenguaje no sexista e incluyente, así como la identificación de los espacios de intervención de los espacios de comunicación libre de violencia.

Esta plataforma es un entorno digital que hace posible el aprendizaje en tiempo real. Los contenidos son de fácil acceso y descarga

Este curso esta conformado de la siguiente manera:

- 1. Registro de Participantes.
- 2. Evaluación Diagnóstica.
- 3. Curso.
- 4. Evaluación Final.
- 5. Encuesta de Satisfado
- 6. Constancia.

#### Reglas básicas:

- · Ver el contenido audiovisual y leer el material complementario de este curso en su totalidad.
- Puedes ver el contenido, todas las veces que sean necesarias para tu compresión.

Te recomendamos analizar cada uno de los temas y aplicar los conocimientos en el desarrollo de tus actividades diarias para alcanzar la igualdad sustantiva en todos los espacios y eliminar todo tipo de violencia a causa del género.

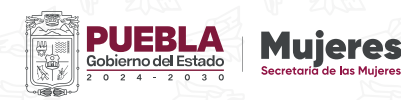

## Registro de participantes.

#### **REGISTRO DE PARTICIPANTES**

REGISTRO DE PARTICIPANTES

Evaluación diagnóstica. Nos permite conocer los conocimientos PREVIOS a realizar el curso, consta de preguntas de opción múltiple y es uno de los requisitos para poder descargar la constancia.

#### - EVALUACIÓN DIAGNÓSTICA

El objetivo de esta evaluación es saber que conocimientos tienes sobre la Comunicación No Sexista e Incluyente. Es importante que sepas que las respuestas que proporciones serán anónimas y tratadas con fines estadísticos para mejorar el curso a través de las áreas de oportunidad detectadas en este rubro. Ninguna respuesta es correcta o incorrecta, por lo que te pedimos que te sientas con la libertad para responder con total sinceridad. Este cuestionario no será calificado y sólo se utilizará para medir los carribios en actividad y conocimientos que logre el curso.

#### EVALUACIÓN DIAGNÓSTICA

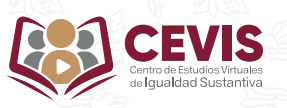

#### Curso.

#### CURSO

#### Bienvenida y Bienvenido al curso "Comunicación No Sexista e Incluyente".

Este curso virtual te permitirá conocer las herramientas para establecer las estrategias para lograr una Comunicación no Discriminatoria que impulse la Igualdad sustantiva.

Para el Gobierno del Estado de Puebla y la Secretaría de Igualdad Sustantiva nos es muy grato contar con tu participación ya que representa el compromiso para generar las bases y condiciones para un desarrollo humano libre de violencia por cuestiones de género.

En el contenido audiovisual que encontrarás en esta sección, tendrás la oportunidad de adquirir conocimientos para generar acciones en todos los àmbitos de desarrollo sobre la aplicación de una Comunicación No Sexista e Incluyente, a través de los siguientes rubros:

#### Unidad 1. Recomendaciones bajo el Enfoque de Género para una comunicación no discriminatoria y que impulse la Igualdad Sustantiva.

- 1.1. Establecimiento de estrategias de comunicación y coordinación para la intervención en igualdad.
- 1.2. Comunicación Persuasiva para la promoción del cambio.
- 1.3. Estrategias comunicativas para dar respuesta a las demandas del entorno desde la perspectiva de Género.
- 1.4. Estrategias para la clasificación de la información y elaboración de protocolos de atención.
- 1.5. Establecimiento y actualización periódica de canales para la atención y derivación a la población.
- Unidad 2. Espacios cotidianos de participación.
  - 2.1. Participación de las mujeres en el espacio público.
  - 2.2. Participación de los hombres en el espacio doméstico.
  - 2.3. Utilización de los espacios formales e informales por parte de mujeres y hombres.
  - 2.4. Mecaniamos de detección y análisis de necesidades prácticas e intereses estratégicos de las mujeres y los hombres dentro de los grupos.
  - 2.5. Conciliación y Corresponsabilidad.

Te invitamos a entrar a la página oficial de la Secretaría de Igualdad Sustantiva <u>Intros Visis puebla, gob met</u>, en la cual podrás encontrar actividades, materiales de consulta e información realizada por parte del Gobierno del Estado de Puebla, con la finalidad de generar las bases para garantizar una vida libre de violencia a las mujeres, niñas y adolescentes que viven y transitan por el Estado de Puebla.

Página oficial de la Secretaría de Igualdad Sustantiva, donde podrás encontrar más información de nuestra labor.

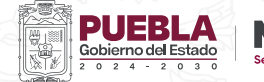

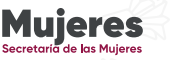

Unidades y contenido

**Contenido.** Este puede incluir videos, imágenes, presentaciones, folletos y muchos otros materiales para fomentar su aprendizaje, todo depende del curso.

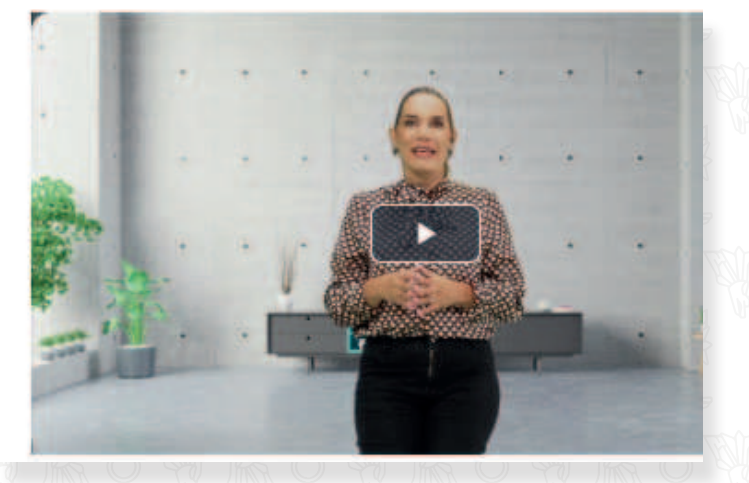

**Evaluación final.** Permite evaluar los conocimientos al FINALIZAR el curso, consta de preguntas sobre los temas abordados y es vital obtener una calificación igual o mayor a 80 para poder descargar su constancia. No olvide que esta tiene un tiempo límite de 30 minutos para completarse.

**EVALUACIÓN FINAL** 

2. Comunicación No Sexista e Incluyente > EVALUACIÓN FINAL

Para obtener la constancia de acreditación del curso virtual deberás cumplir con los siguientes reguisitos:

Esta evaluación está compuesta por 20 preguntas relacionadas con el tema anterior, recuerda que debes obtener 80/100, lo que corresponde a 16 aciertos como mínimo para aprobar el curso y tener la oportunidad de descargar tu constancia.

ÉXITO!

EVALUACIÓN FINAL

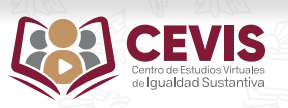

Marcar como hecha

Encuesta de satisfacción. Esta nos permite evaluar la calidad de nuestro sitio, y realizar las mejoras pertinentes para fomentar su aprendizaje, también es un elemento necesario para poder descargar la constancia.

#### ENCUESTA DE SATISFACCIÓN

2. Comunicación No Sexiste e Incluyente > ENCUESTA DE SATISFACCIÓN

Pendiente de hacer

Su opinión es importante, de manera respetuosa y honesta, siéntase con la libertad de responder. Es necesario realizar esta encuesta para obtener su constancia.

C ENCLESTA DE SATISFACCIÓN

## Dudas y Comentarios.

**DUDAS Y COMENTARIOS** 

2. Comunicación No Sexista e Indiuyente 3. DUDAS Y COMENTARIOS

E DUDAS Y COMENTARIOS

**Constancia.** Para descargarla solo debe haber concluido el Registro de Datos, la Evaluación Diagnóstica, la Evaluación Final, y la Encuesta de Satisfacción.

| ON | ISTANCIA   |                                   |                                           | 2. Comun    | cación No Sexista e Incluyente | CONSTANCIA |
|----|------------|-----------------------------------|-------------------------------------------|-------------|--------------------------------|------------|
| 1  | OONSTANCIA | ue: He obtenido una puntusción ma | ror que cierta puntuación en <b>EVALU</b> | ACIÓN FINAL | Mostra                         | r más 🛩    |
|    |            |                                   |                                           |             |                                |            |
|    |            |                                   |                                           |             |                                |            |

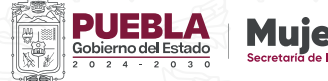

## CÓMO DESCARGAR LA CONSTANCIA.

1. Debe haber llenado el formato de Registro de Datos, Evaluación Diagnóstica, haber obtenido 80 puntos o más en la Evaluación Final, y haber enviado la Encuesta de Satisfacción.

### ✓ REGISTRO DE PARTICIPANTES

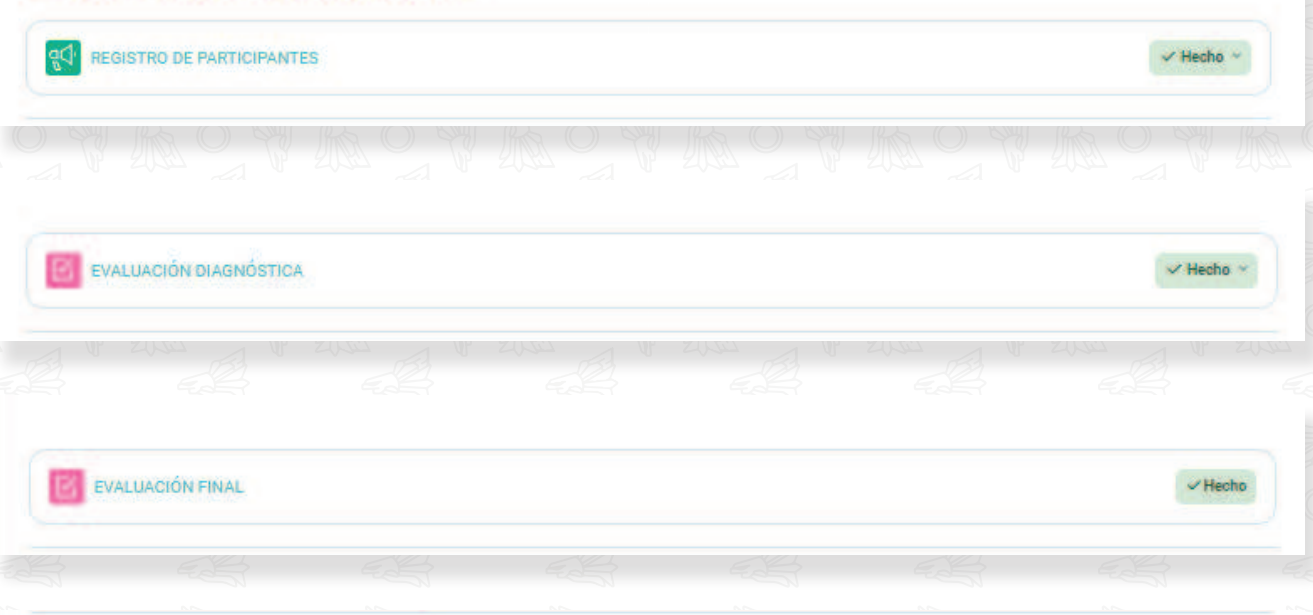

## ENCUESTA DE SATISFACCIÓN

Su opinión es importante, de manera respetuosa y honesta, siéntase con la libertad de responder. Es necesario realizar esta encuesta para obtener su constancia.

A ENCUESTA DE SATISFACCIÓN

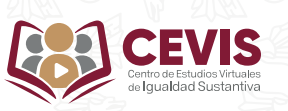

✓ Hecho

2. Una vez cumplidos los campos anteriores aparecerá la siguiente pantalla, de clic al botón de "Constancia"

| CONSTANCIA | CONSTANCIA |  |  |  |
|------------|------------|--|--|--|
|            | CONSTANCIA |  |  |  |
|            |            |  |  |  |

3. Aparecerá la siguiente pantalla, donde dará clic en "Ver certificado".

|                                           |                                                                    | 2. Comunicación No Sexista e Incluyente SCONSTANCIA |  |
|-------------------------------------------|--------------------------------------------------------------------|-----------------------------------------------------|--|
| Ver certificado                           |                                                                    |                                                     |  |
| Actividad anterior<br>DUDAS Y COMENTARIOS | ( Ir e,                                                            | •                                                   |  |
|                                           |                                                                    |                                                     |  |
|                                           |                                                                    |                                                     |  |
|                                           |                                                                    |                                                     |  |
|                                           | Gobierno del Estado<br>2 0 2 4 - 2 0 3 0<br>Secretaria de las Muje |                                                     |  |

4. Esto nos llevará a la constancia descargable en formato pdf, donde dará clic en el botón con la imagen de una impresora ubicado en la esquina superior derecha si desea imprimir su constancia.

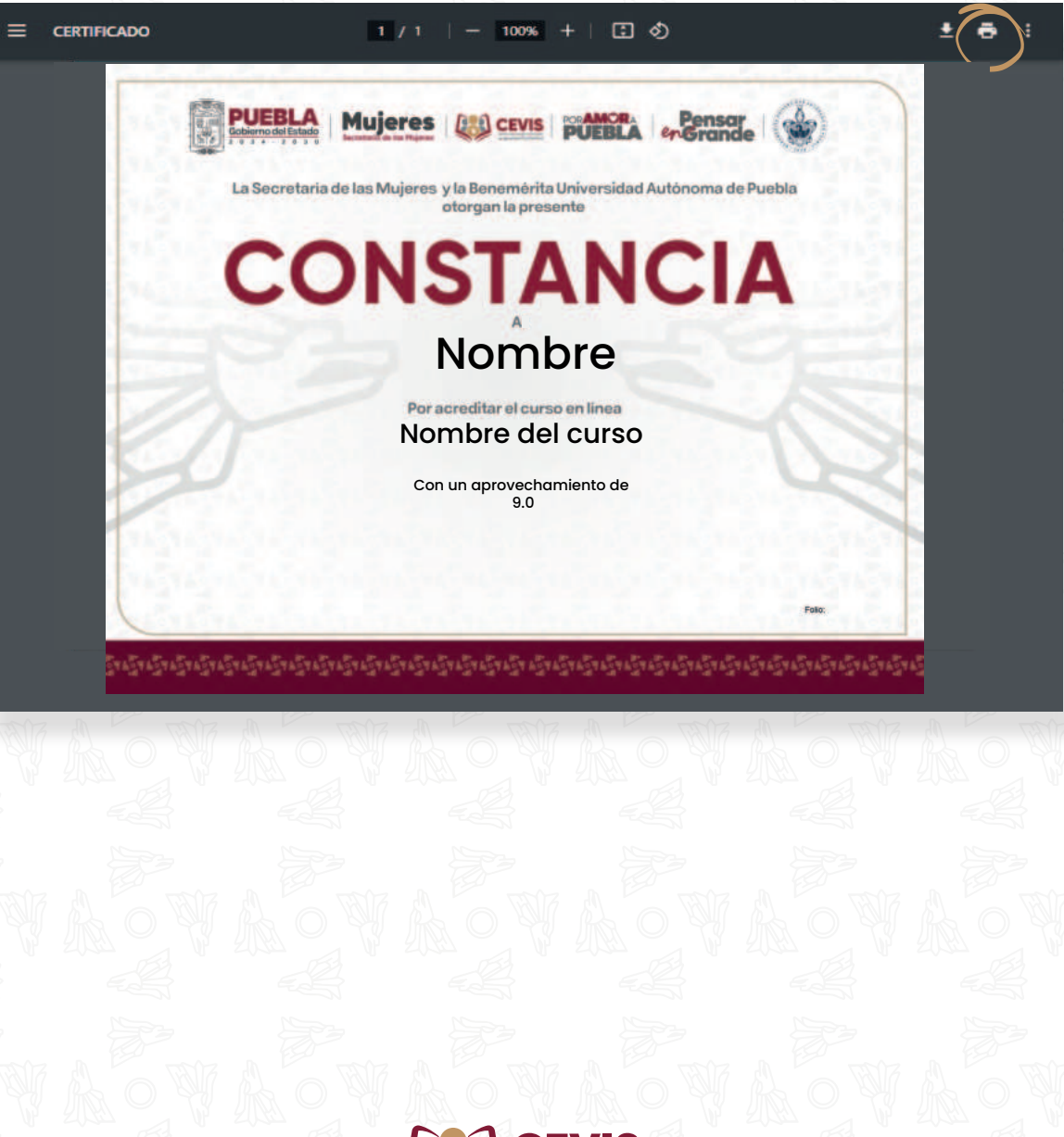

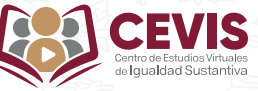

O dará clic en el botón con la imagen de una flecha para descargar

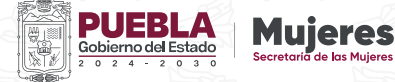

## **ELEMENTOS DE LA CONSTANCIA**

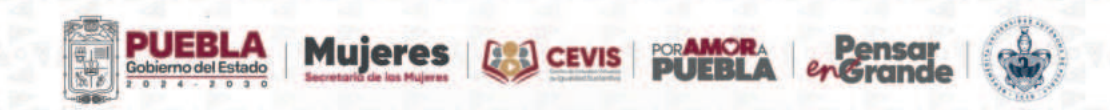

La Secretaría de las Mujeres y la Benemérita Universidad Autónoma de Puebla otorgan la presente

# CONSTANCIA

Nombre de quien recibe la constancia. 🌘

Fecha en que se descarga.

## Nombre

Nombre del curso. -

Por acreditar el curso en línea

Nombre del curso

9.0

Calificación obtenida en la Evaluación Final.

Fecha

Folio de verificación. 🌘

QR de verificación

Folio: XXXXX

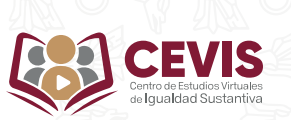

Al escanear el código QR te lleva a la siguiente ventana con los datos para verificar tu constancia.

|                                                                                 | Comunicación No Sexista e Incluyente CONSTANCIA |
|---------------------------------------------------------------------------------|-------------------------------------------------|
| Nombre completo: Alfredo Torres Colula                                          |                                                 |
| Curso: 2.Curso Comunicación No Sexista e Incluyente.<br>Certificado: CONSTANCIA |                                                 |
| Verificado                                                                      |                                                 |
| venincado.                                                                      |                                                 |

La Secretaría de Igualdad Sustantiva agradece su interés en el Centro de Estudios Virtuales de Igualdad Sustantiva, por lo que esperamos que este manual sea de utilidad al inscribirse en los cursos.

¡Les deseamos un excelente aprendizaje y éxito en los temas que está por explorar!

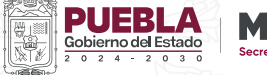

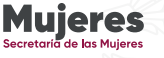

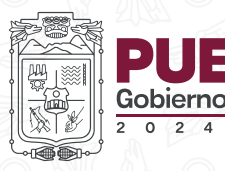

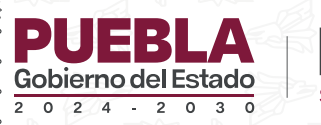

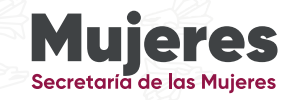

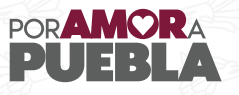

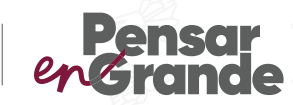